## Exporting Participation and Activity Reports from Ellii

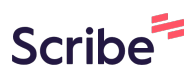

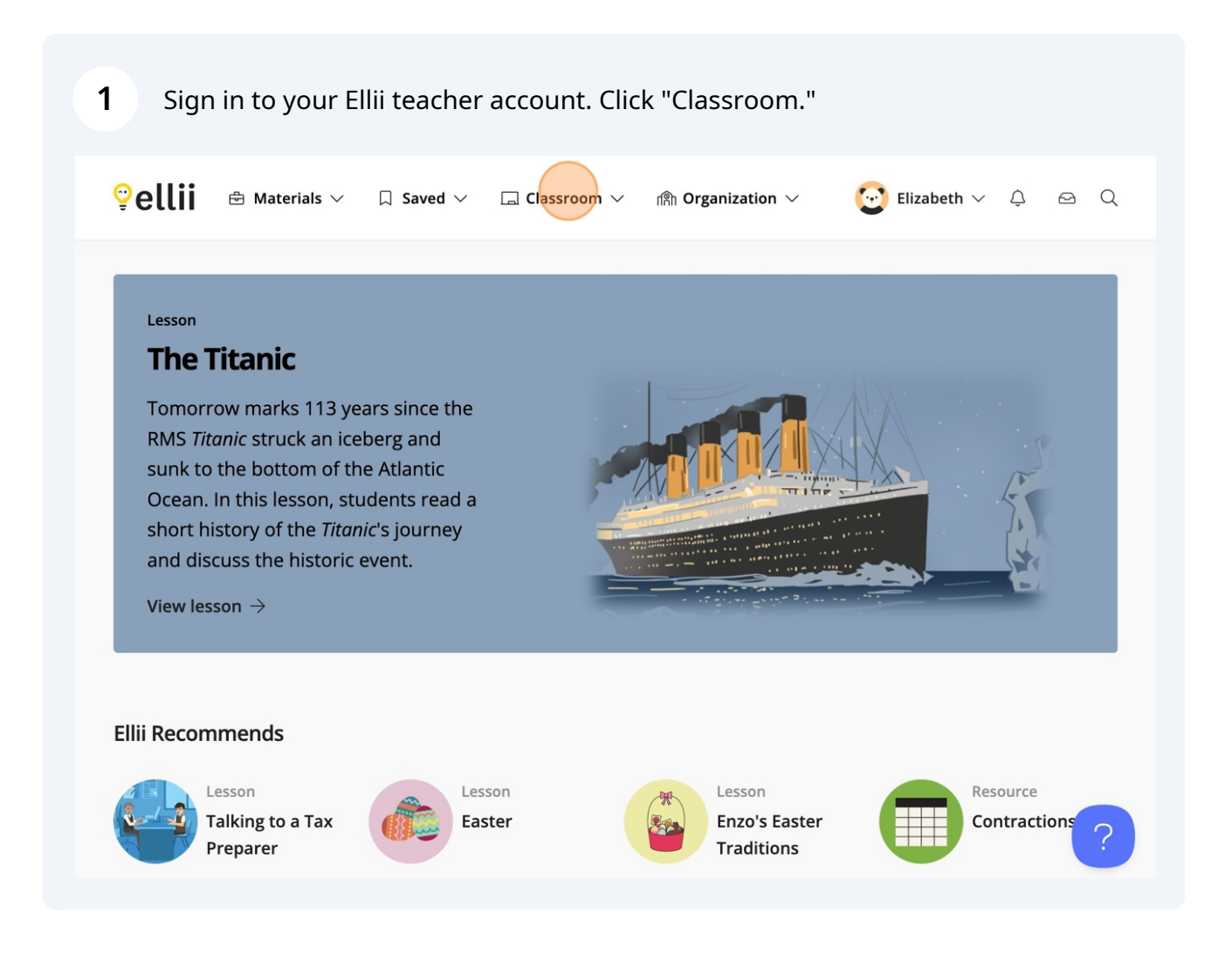

## 2 Click "Classes" to view the report for time on teacher-assigned activities.

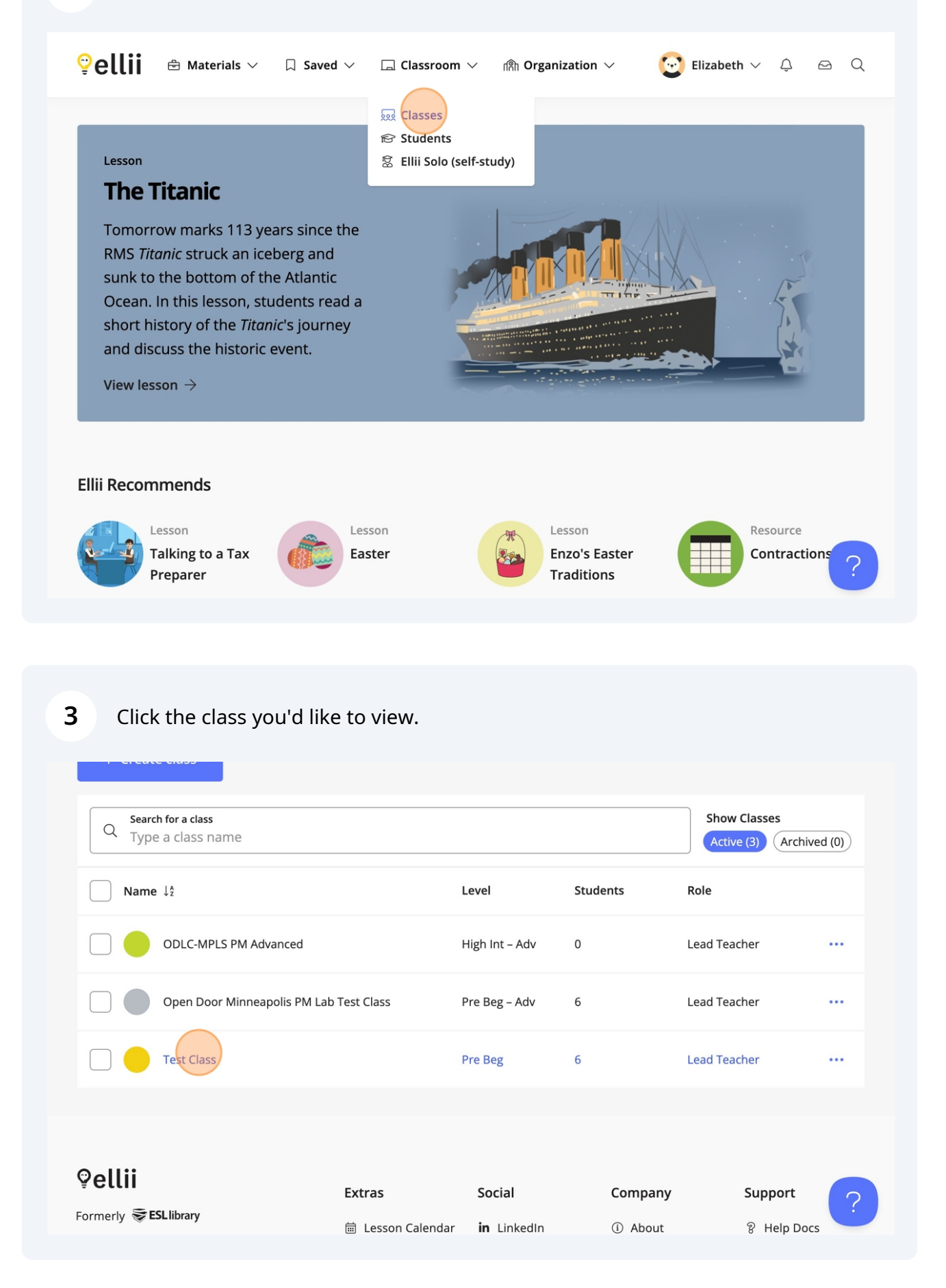

| 4 Click "Details."                                                                                                    |                                                           |                    |                      |
|----------------------------------------------------------------------------------------------------|-----------------------------------------------------------|--------------------|----------------------|
| <b>♀ellii</b> 🖶 Materials ∨                                                                                                    | $\hfill \Box$ Saved $\lor$ $\hfill \Box$ Classroom $\lor$ | fl剂 Organization ~ | 🕑 Elizabeth 🗸 🗘 🗠 Q  |
| Classes > Test Class                                                                                                    |                                                           |                    |                      |
| Test Class                                                                                                    |                                                           |                    | Class code: RQDT6A 2 |
| Lesson Planner Students                                                                                                    | Details                                                   |                    | 🗠 Grade Fe ၂၅        |
| 싪 My Students                                                                                                    | My Students                                               |                    | <del>ل</del> يا<br>ا |
| Student Onboarding                                                                                                    |                                                           |                    |                      |
| 🖁 Invite via class code                                                                                                    | Q<br>Search for a student<br>Type a student's name        |                    |                      |
| 🖂 Invite via email                                                                                                    |                                                           |                    |                      |
| 🛆 Manually create accounts                                                                                                    | Name ↓ <sup>‡</sup>                                       |                    | Joined               |
| eration and the the the set of the set of t |                                                           |                    | •••                  |

| <b>5</b> Click "Reports."               |                                                                             |
|-----------------------------------------|-----------------------------------------------------------------------------|
| 😌 ellii 🖶 Materials 🗸                   | 口 Saved 〜 🗔 Classroom 〜 🏦 Organization 〜 😨 Elizabeth 〜 乌 🗠 🔍                |
| Classes > Test Class                    |                                                                             |
| Test Class                              | Class code: RQDT6A 🖍 🚥                                                      |
| Lesson Planner Students                 | Details 🖂 Grade Feed                                                        |
| Tools<br>Settings<br>Reports<br>Sa Team | Settings<br>General<br>Visible to your students<br>Class Name<br>Test Class |
|                                         | Feedback mode   ?     For writing and speaking tasks   ?                    |

| <b>6</b> Select your desired date range, then click "Apply." |                                                                                                    |                                          |  |  |  |  |
|--------------------------------------------------------------|----------------------------------------------------------------------------------------------------|------------------------------------------|--|--|--|--|
| <b>♡ellii</b> 🖻 Materials ∨                                  | ☐ Saved ∨     □ Classroom ∨                                                                                                    | 喩 Organization ~ 🛛 💟 Elizabeth 🗸 🛆 Q     |  |  |  |  |
|                                                              | In the area below, you will find a summary of the amount of time your students are spending on their assignments. This information can be helpful for creating attendance records. |                                          |  |  |  |  |
|                                                              | Select a date range                                                                                                    | To<br>Apr 14, 2025                       |  |  |  |  |
|                                                              | <b>Summary for</b><br>Apr 7, 2025 to Apr 14, 2025                                                                                                    | 🗎 Export Participation 📓 Export Activity |  |  |  |  |
|                                                              | Name 12                                                                                                    | Total Time Spent on Tasks                |  |  |  |  |
|                                                              |                                                                                                    |                                          |  |  |  |  |

7 Click "Export Participation" to view total time on task. (The "Activity" report is useful to see which activities learners have completed and their scores, but it does not give the total time spent.)

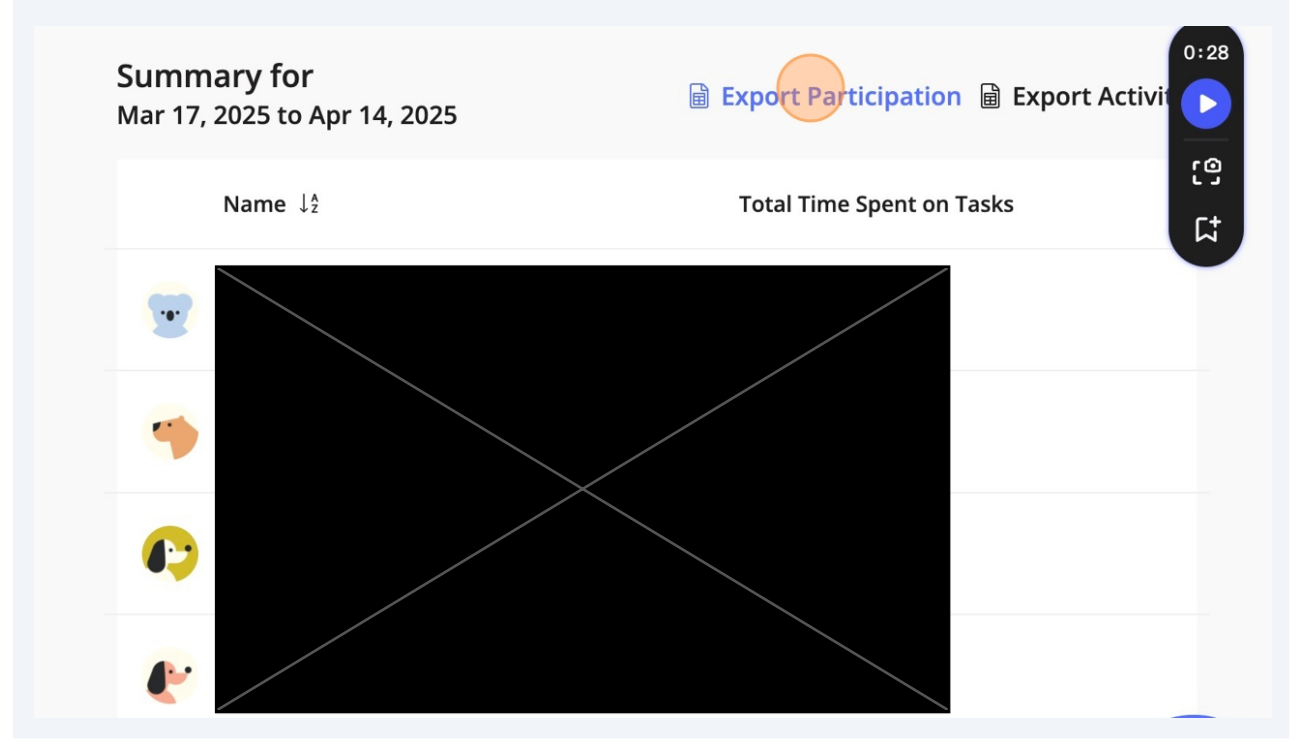

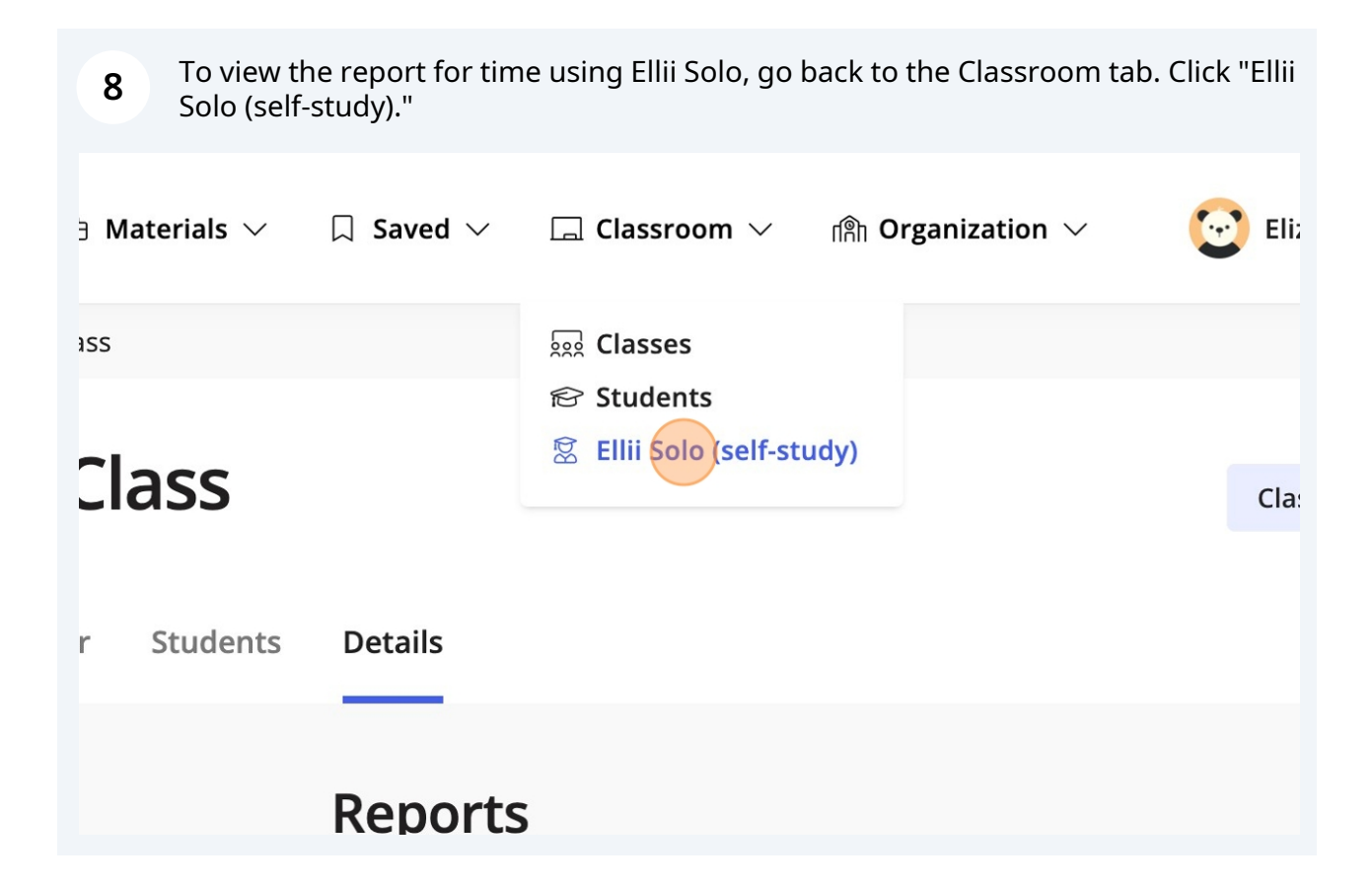

9 Click "Reports." Classroom Manage or check on classes, students, and assignments. Students Ellii Solo Classes Details Student progress 의 Student progress Select a student from the list below to view their Ellii Solo progress. Reports Search for a Student Filter by Class Q Type a student's name  $\sim$ All Classes Name ↓<sup>≜</sup> Last used  $\downarrow_{A}^{z}$ Suggested Level  $\downarrow_z^A$ 

| <b>10</b> Select your desired date range, then click "Apply." |                                                                                                    |  |  |  |  |  |
|---------------------------------------------------------------|----------------------------------------------------------------------------------------------------|--|--|--|--|--|
| ♀   ellii   ⊕   Materials ∨                                   | 口 Saved 〜 🗔 Classroom 〜 🏦 Organization 〜 🕑 Elizabeth 〜 乌 🖂 🔾                                                                                                    |  |  |  |  |  |
| Details<br>鹶 Student progress<br>i Reports                    | Reports<br>In the area below select a date range to view a summary of the amount of<br>time your students are spending on their Ellii Solo.<br>From<br>Apr 1, 2025<br>Export Report                                                                                                    |  |  |  |  |  |
|                                                               | Name Time spent on Ellii Solo   Image: Comparison of the spent on the spent on |  |  |  |  |  |

11 Click "Export Report." If the report will not download, then a screenshot of the learner names and time spent is acceptable.

| Classroom        | sses, students, and assignments.                                                                                |                                                                              | 0:26                 |
|------------------|----------------------------------------------------------------------------------------------------|------------------------------------------------------------------------------|----------------------|
| Classes Students | Ellii Solo                                                                                                    |                                                                              | <mark>ک</mark><br>وی |
| Details          | Reports<br>In the area below select a date range<br>time your students are spending on t<br>From<br>Apr 1, 2025 | to view a summary of the amount of<br>heir Ellii Solo.<br>To<br>Apr 14, 2025 | C†<br>ply            |
| A J N            | Name                                                                                                    | Time spent on Ellii Sol                                                      | ?                    |

Tip! When you save the CSV file or screenshot, include the date range in the file name.

(i) Another Tip! Use this spreadsheet to convert minutes to hours and to calculate the additional 25% time to enter in SID.https://www.literacymn.org/sites/default/fil es/2021-01/mn\_abe\_dl\_proxy\_hour\_formula\_revised\_5.2019.xlsx

i)